## Vorlesung 2 : 02.10.2023 (Transientenanalyse; Demo1 )

Demo1 editieren  $\rightarrow$  was wird dargestellt- $\rightarrow$  Bauteile anklicken  $\rightarrow$  Properties

Wie bekomme ich es hin, dass bestimmte Werte an dem Bauteil mit angezeigt werden?

- ➔ Bauteil anklicken
- → EditProperties: alles markieren, was mit in dem Schematics dargestellt werden soll und unter Display die entsprechenden Marker setzen!

Hier kommt ein Warnhinweis dass dieser Vorgang nicht Rückgängig gemacht werden kann (über die Undo-Funktion). Selbstverständlich kann man aber auf dem gleichen Weg die dargestellten Dinge auch wieder unsichtbar machen. Also einfach ignorieren!

| Undo Warning!!                                                                                                    | ×                                                                                                    |
|----------------------------------------------------------------------------------------------------|----------------------------------------------------------------------------------------------------|
| This action will apply changes made in<br>clear Undo/Redo information in scher<br>Undo/Redo any of the previous action                                  | n property editor to the design, and<br>matic editor. You will not be able to<br>ns. Do you want to apply changes?<br>Yes No |
| Display Properties                                                                                                    | ×                                                                                                    |
| Name: Value<br>Value: 1000                                                                                                    | Font<br>Arial 7                                                                                                    |
| <ul> <li>Display Format</li> <li>Do Not Display</li> <li>Value Only</li> <li>Name and Value</li> <li>Name Only</li> <li>Both if Value Exists</li> </ul> | Change Use Default                                                                                                    |
|                                                                                                    | Default            Rotation            ● 0*         180*           ● 90*         270*                                        |
| ОК                                                                                                    | Cancel Help                                                                                                    |

In diesem Fenster können Sie jetzt einstellen was sie sehen möchten:

| Do Not Display      | Anzeige löschen                                         |
|---------------------|---------------------------------------------------------|
| Value Only          | Es wird nur der Wert angezeigt                          |
| Name and Value      | Es Wird die Variable und der Wert angezeigt             |
| Name only           | Nur die Variable anzeigen                               |
| Both if Value Exist | Name und Wert darstellen falls ein Wert angegeben wurde |

Zusätzlich können hier noch Einstellungen für die Schriftart, die Schriftgröße und die Ausrichtung der Schrift durchgeführt werden.

# Demo 1 aufrufen und entsprechend editieren!

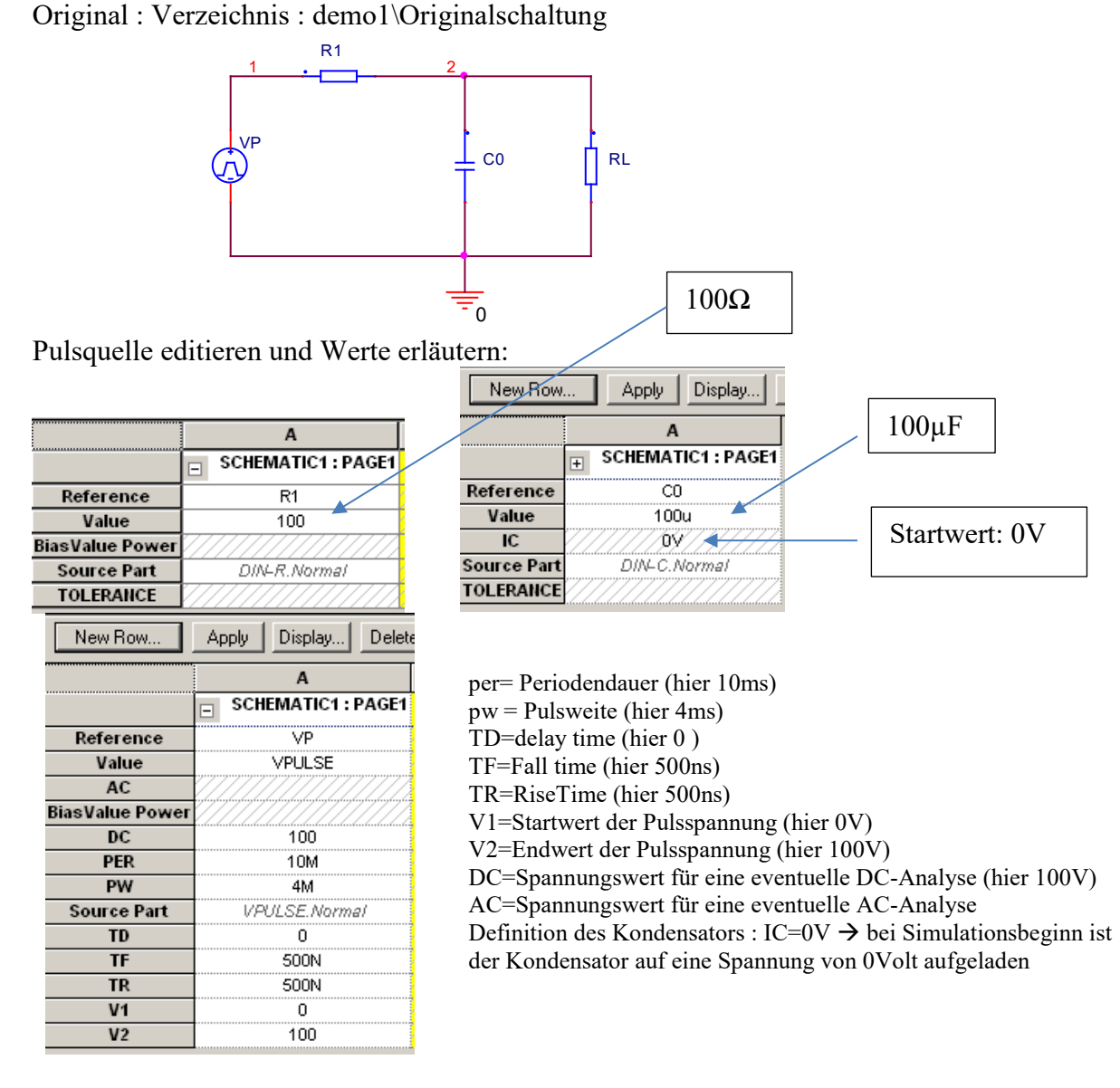

#### **Bauteile platzieren:**

<Value>

💿 Normal 💿 Convert

+ Search for Part

Part:

Type: Homogeneous

Suchen

Ŧ

Libraries R/Discrete.olb

R10-4PDT/Discrete.olb

R10-DPDT/Discrete.olb

Select the library to add

Bedeutung der wichtigsten Symbole auf der rechten Bildschirmseite :

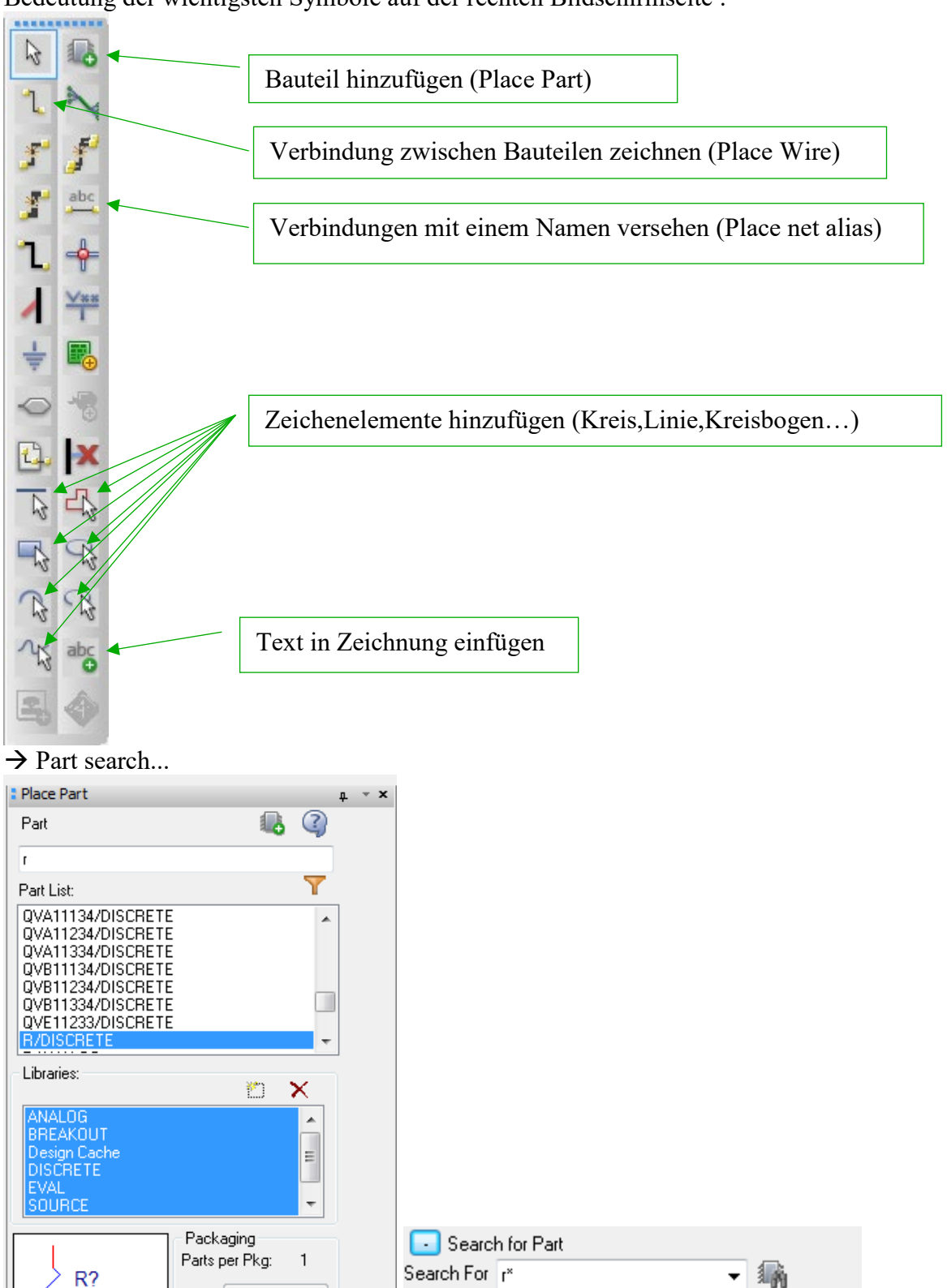

Path C:\OrCAD\OrCAD\_16.6\_Lite\tools\c

Add

....

۸

÷

?

Wenn der Name des Bauteiles nur teilweise bekannt ist kann man mit sogenannten "Wildcards" arbeiten:

R\*

listet z.B. alle Bauteile auf, die mit R beginnen aber eventuell noch aus weiteren Ziffern bestehen. Wenn das Bauteil nicht sofort angezeigt wird ist der Button "Part Search…" und danach der Button "Begin Search" zu drücken.

Weitere Aufgaben :

- Programmoberfläche erläutern
- Definition der Simulationsumgebung
- arbeiten mit dem Postprozessor Probe
- beschriften der Knoten....

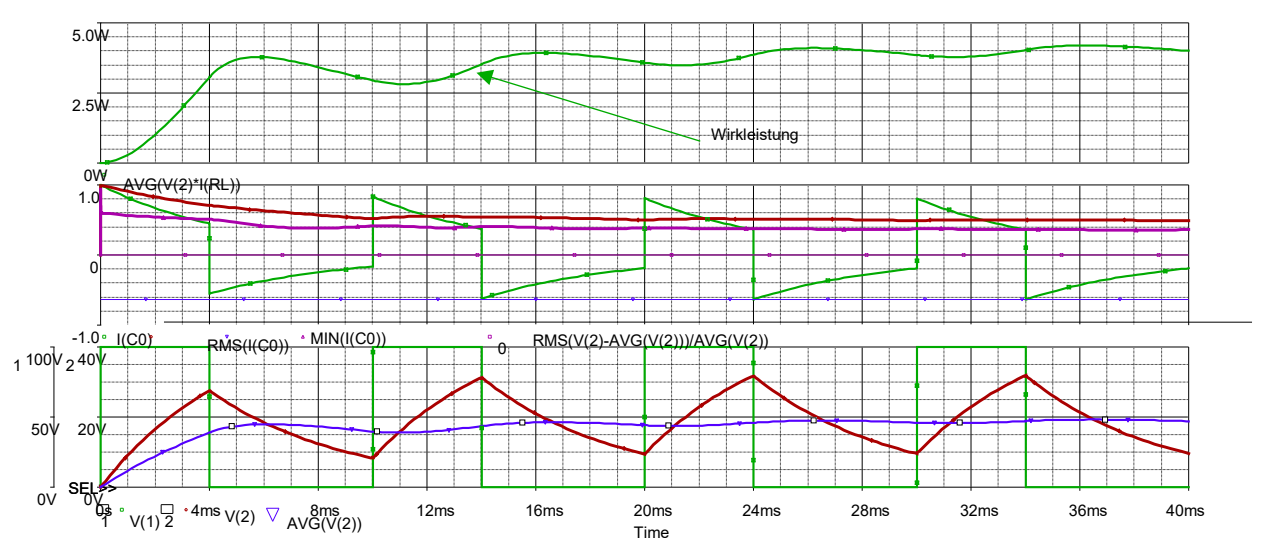

Darstellung des Ergebnisses und entsprechende Interpretation :

# <u>Bedeutung der Kürzel :</u>

- RMS(Effektivwert)
- AVG (Arithmetischer Mittelwert)
- MIN (Minimalwert)
- MAX (Maximalwert),...

• Welligkeit : 
$$w = \frac{U_{\sim}}{U_{AV}} = \frac{\sqrt{U_{eff}^2 - U_{AV}^2}}{U_{AV}}$$

# Erste Übung für die Studenten ( eventuell mit Unterstützung )...

- 1. Austausch der Pulsquelle (VPULSE) durch eine Sinusquelle (VSIN)
- 2. Austausch des Widerstandes durch eine Diode(ideale Diode) vom Typ dbreak...
- 3. Einstellen der Parameter für die Sinusquelle : Amplitude 100V, Frequenz 50Hz, kein Offset...

Verzeichnis : Uebung\_Sinus\_Diode

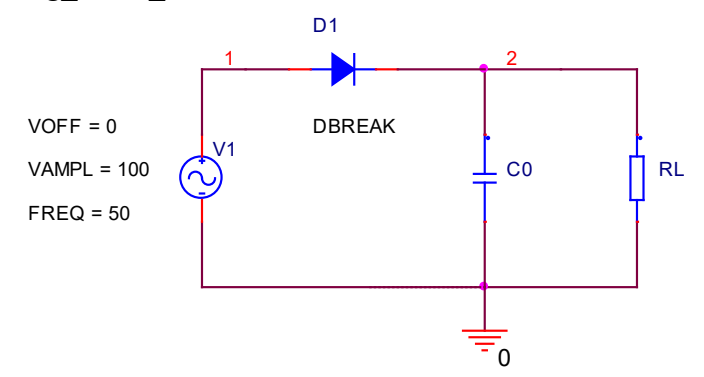

RL=1000 Ohm VAMPL ergänzen mit Formel, damit sich ein Effektivwert von 230V ergibt:

#### {230\*SQRT(2)}

Test: Wert des Kondensators stark vergrößern z.B. 10000uF

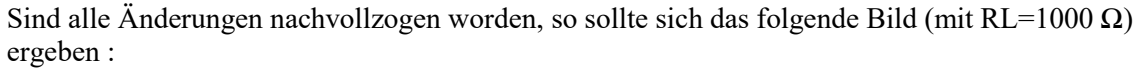

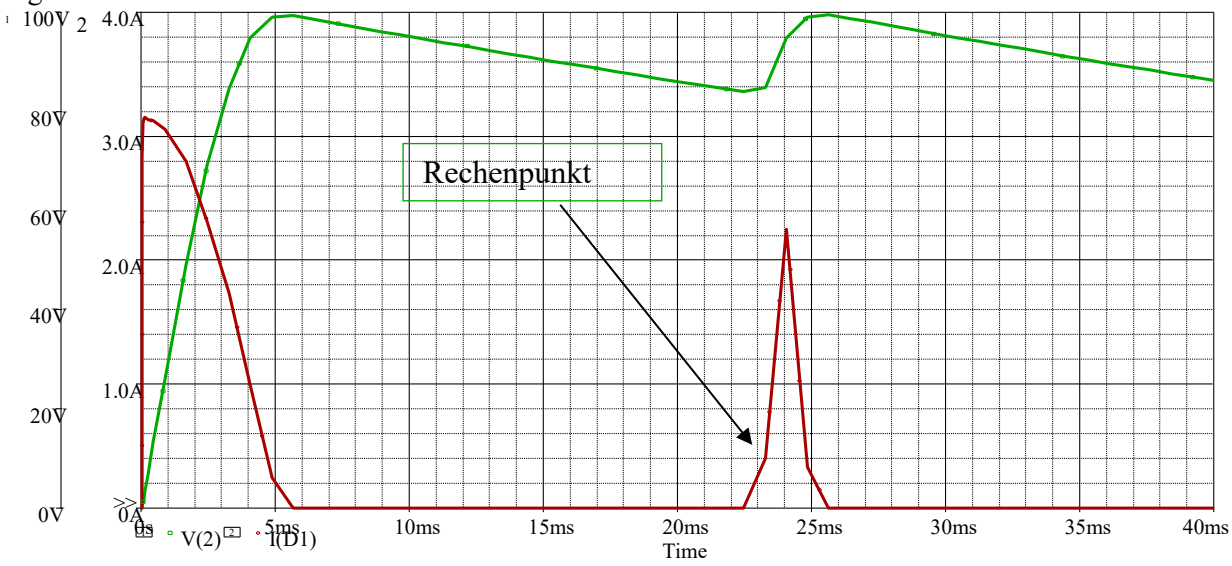

Die "Ecken" im Bild ergeben sich durch eine fehlerhafte Simulation bedingt durch eine zu große Schrittweite ( nicht begrenzt ). Wird die Simulationsschrittweite auf  $100\mu s$  begrenzt ergibt sich ein ganz anderes Bild:

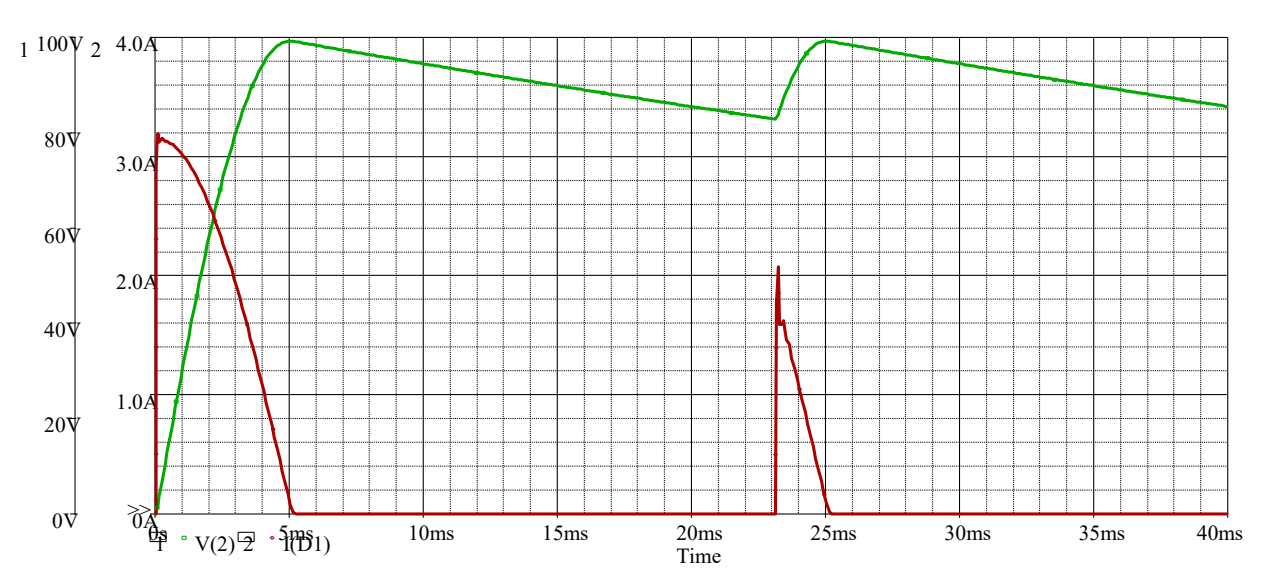

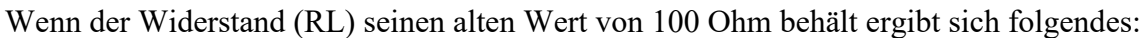

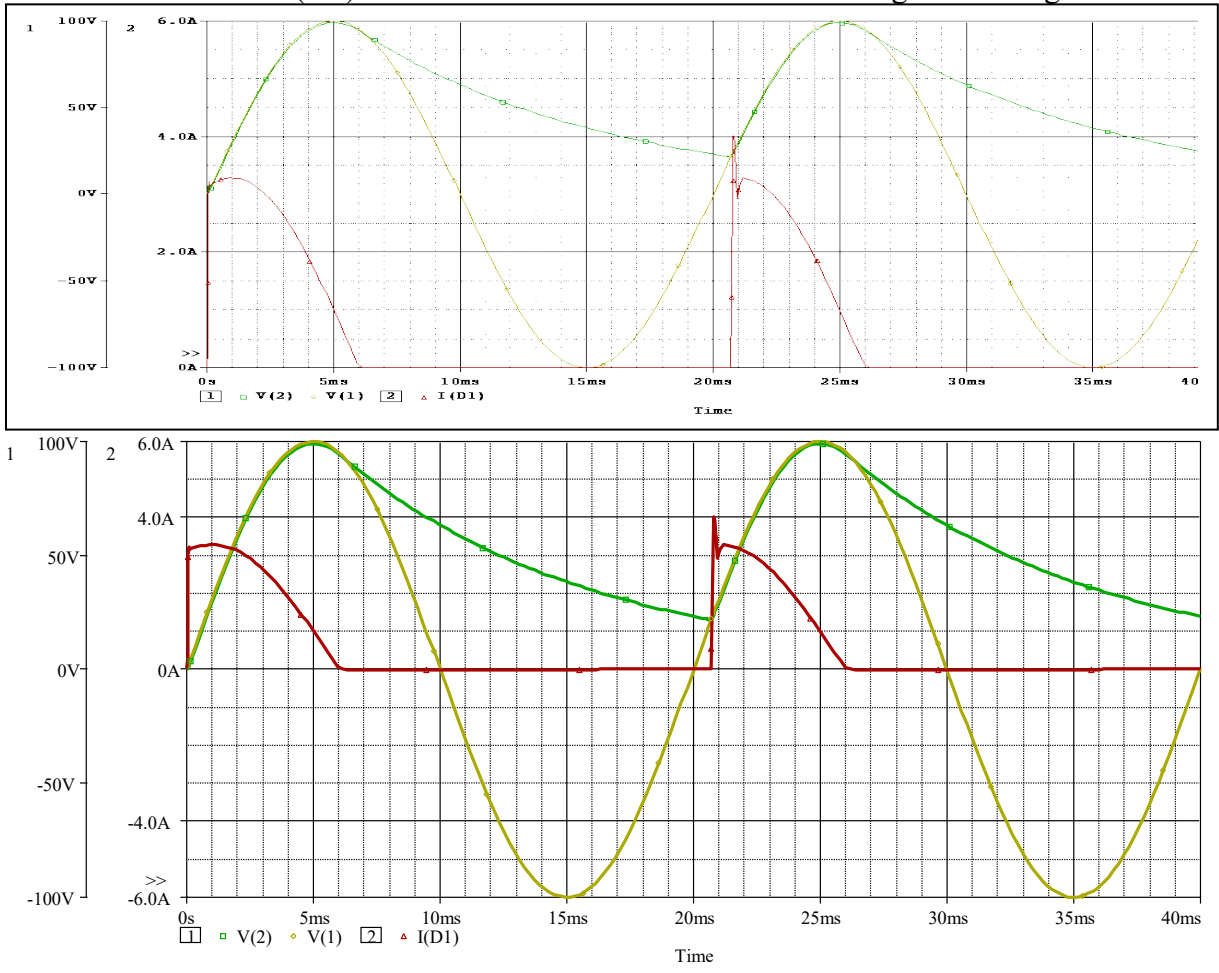

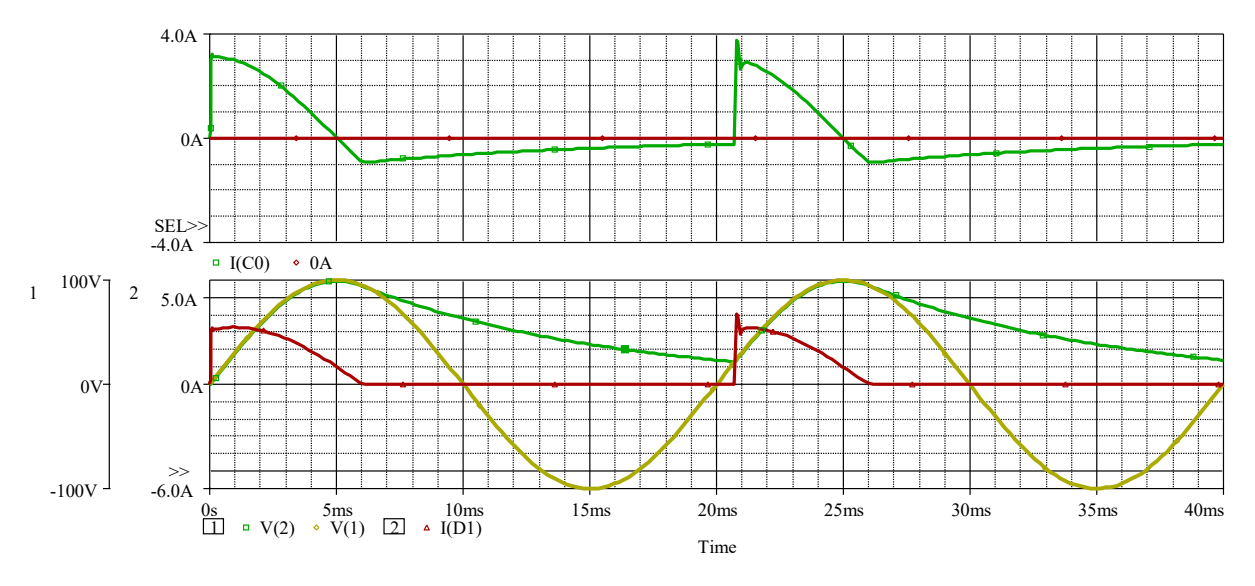

Selbstverständlich kann man hier auch ohne Glättungskondensator die Simulation laufen lassen ! Wieder Pulsquelle einführen... ( erläutern diverser Fehlerquellen )

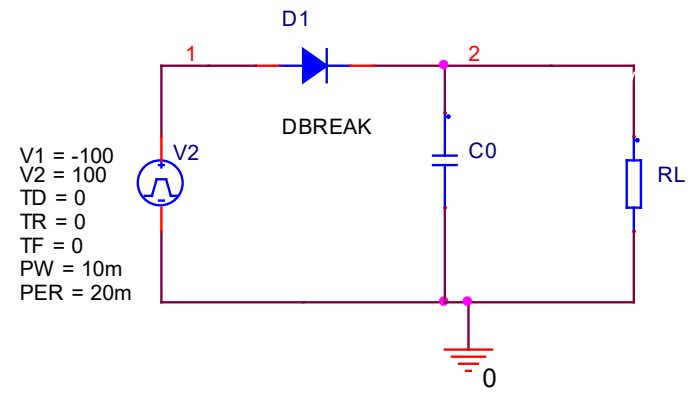

1) Setzen der Anstiegszeit (tr) und der Abfallzeit (tf) auf 0

 $\rightarrow$  Erwartung : unendliche Steigung bei den Umschaltvorgängen...

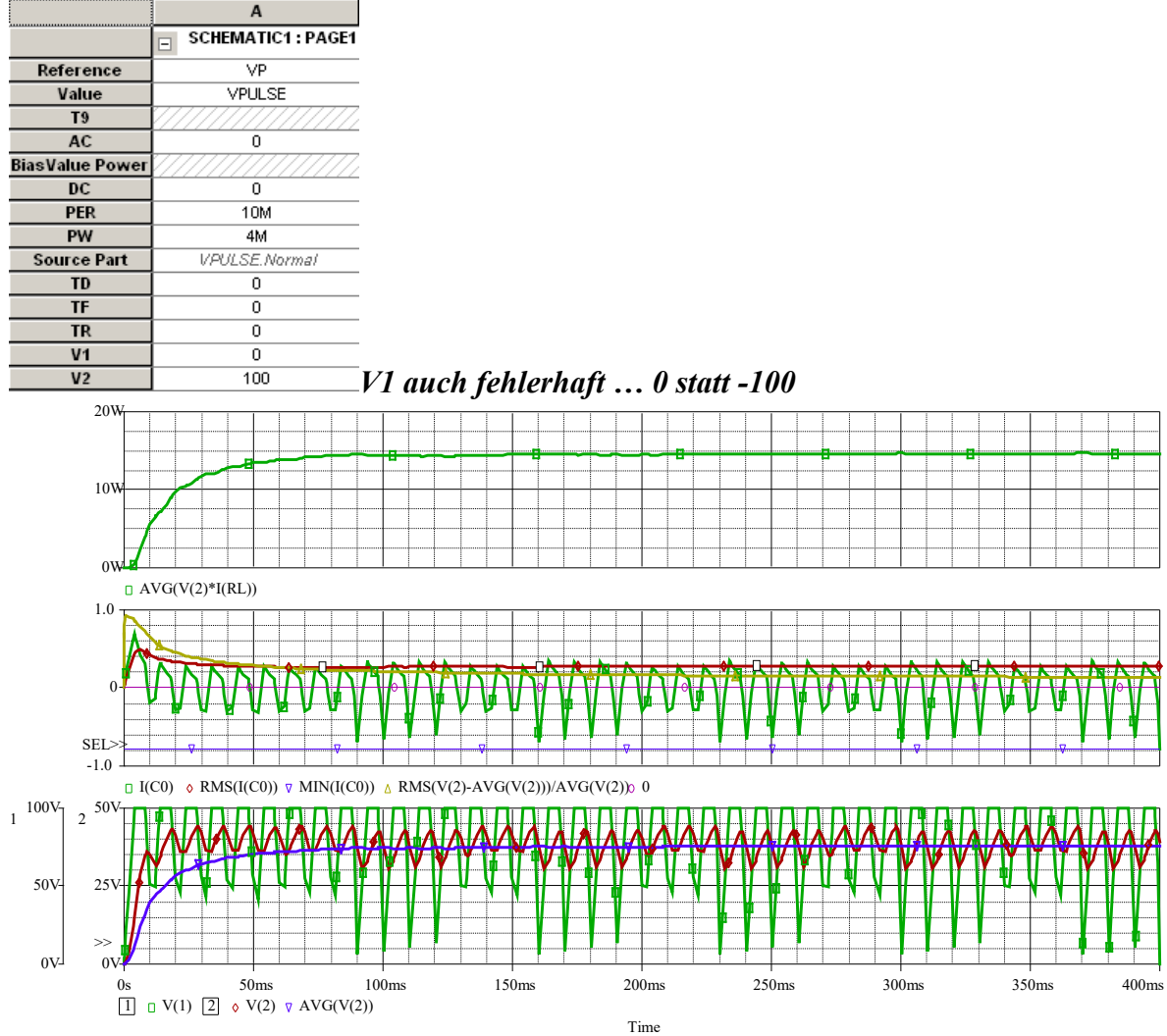

## Verzeichnis : ../tr\_und\_tf\_auf\_Null\_setzen

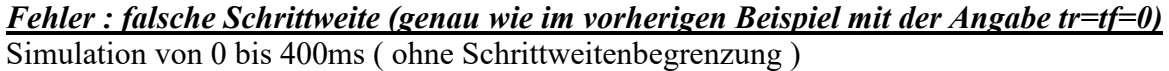

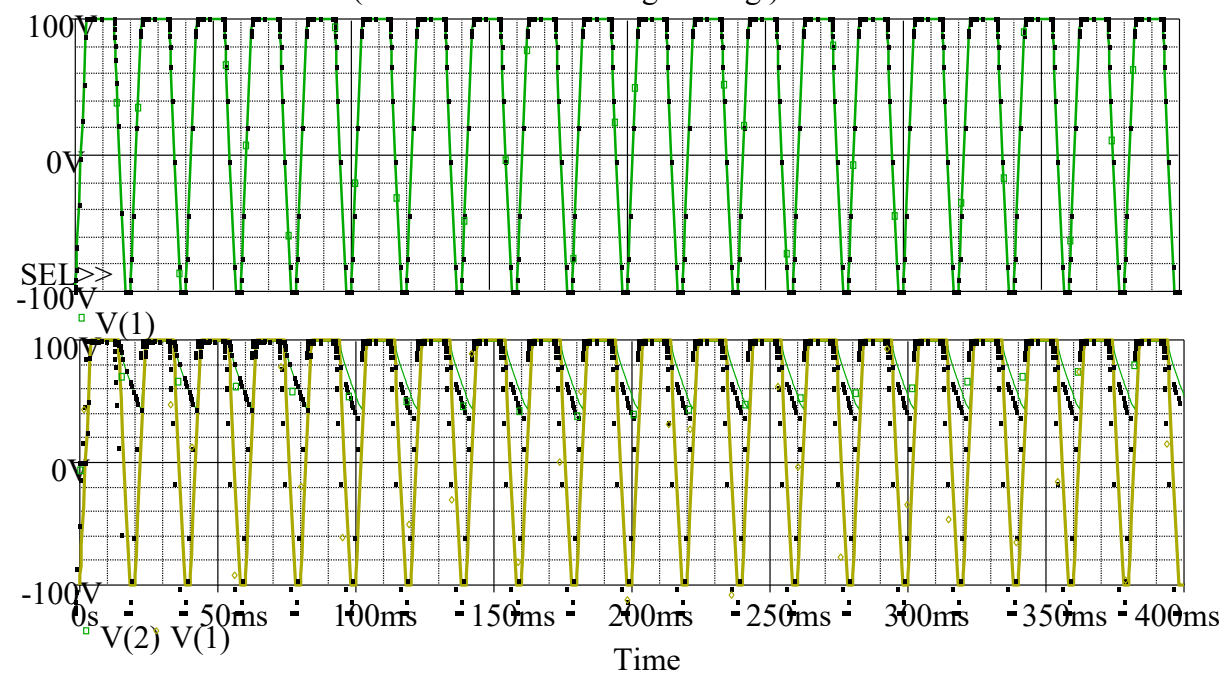

Es ergibt sich eine Anstiegszeit, die von der jeweils aktuellen Schrittweite des Simulators abhängig ist...

$$\frac{t_{End} - t_{Start}}{100} = \frac{400ms - 0ms}{100} = 4ms$$

Also ergeben sich hier Zeiten von ca. 4ms (und nicht wie erwartet 0)

 $\rightarrow$  Vorladen des Kondensators (Polung beachten...)

Bei einer Begrenzung der maximalen Schrittweite in den Simulationseinstellungen: Simulation Settings - Demo1

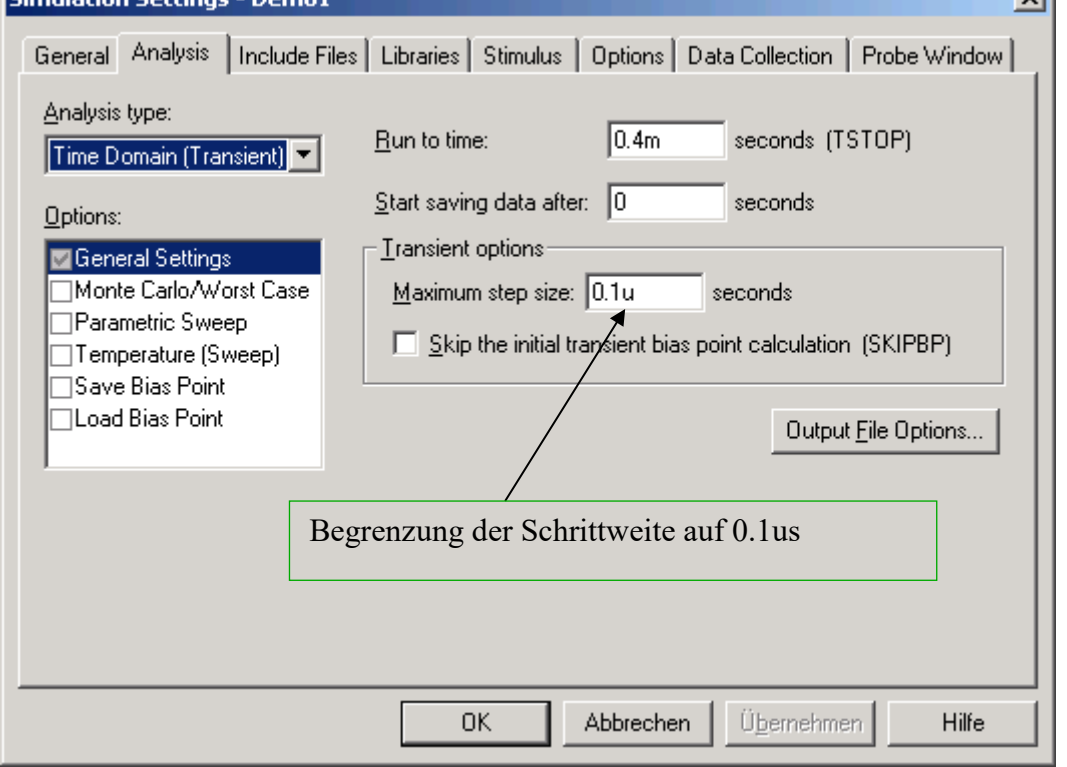

ergibt sich das folgende Bild : ( eventuell auch 10us verwenden )

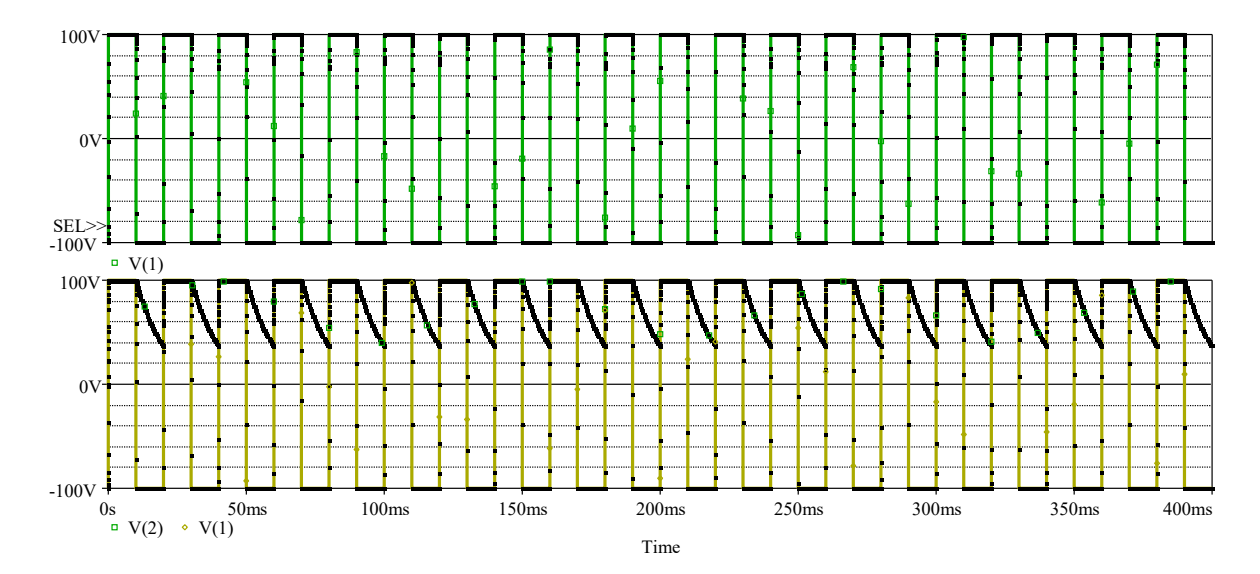

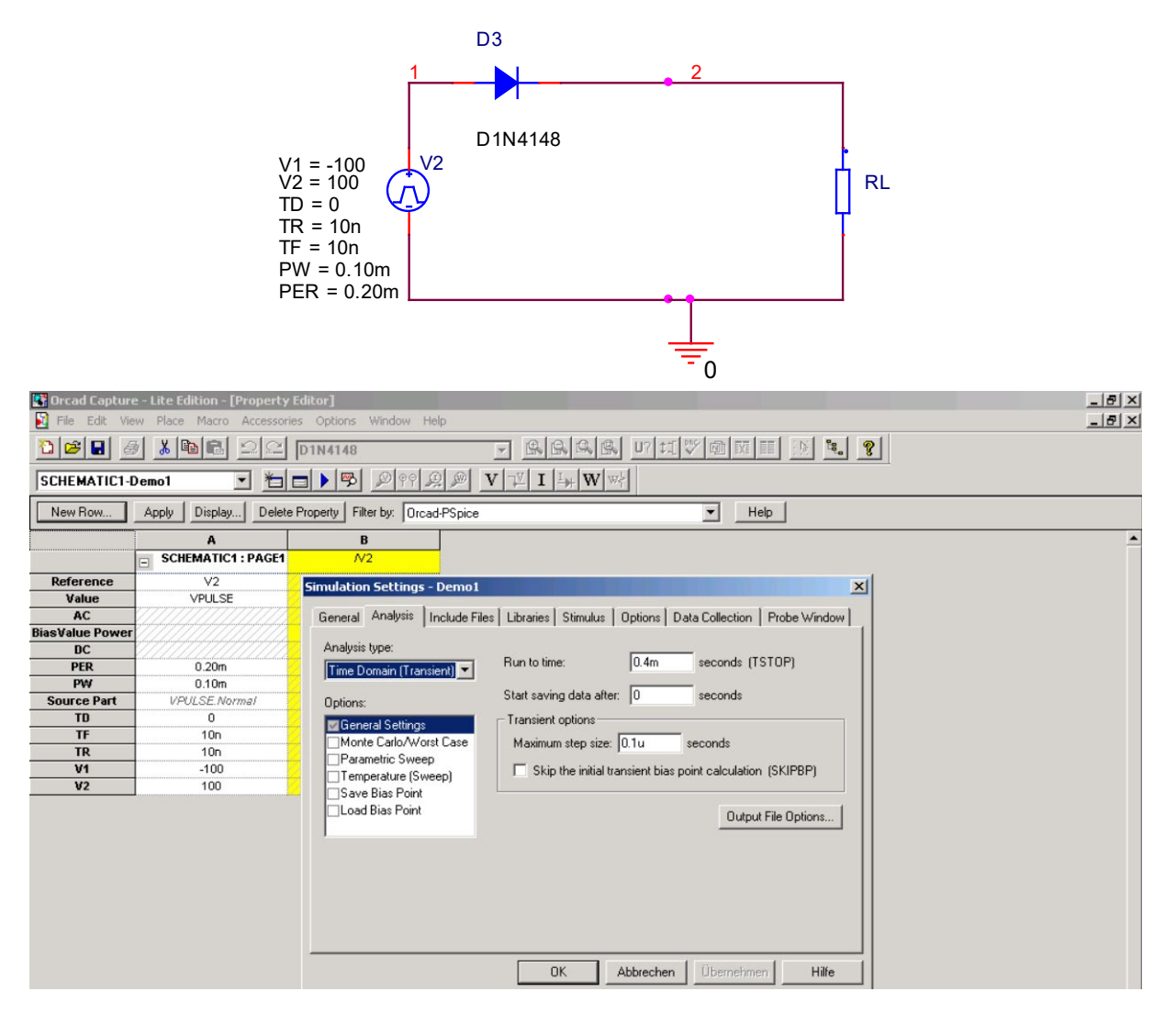

#### Verzeichnis : ../Pulsquelle\_ohne\_tr\_tf Tr + tf entfernen ( nicht auf 0 setzen...) und Ergebnis ansehen.... nur ein Impuls...

|                 |                    | Simulation Settings - Demoi                                                                                                    | 즤 |
|-----------------|--------------------|----------------------------------------------------------------------------------------------------|---|
|                 |                    | General Analysis Include Files Libraries Stimulus Options Data Collection Probe Window                                                                 |   |
| 2               | Α                  | Analysis type:     Time Domain (Transient)     Run to time:     400M     seconds (TSTOP)       Options:     Start saving data after:     0     seconds |   |
|                 | SCHEMATIC1 : PAGE1 | General Settings                                                                                                    |   |
| Reference       | VP                 | Monte Carlo/Worst Case Maximum step size: seconds                                                                                                    | I |
| Value           | VPULSE             | Parametric Sweep                                                                                                    |   |
| Т9              |                    |                                                                                                    |   |
| AC              | 0                  |                                                                                                    | L |
| BiasValue Power |                    |                                                                                                    |   |
| DC              | 0                  |                                                                                                    | L |
| PER             | 10M                |                                                                                                    |   |
| PW              | 4M                 |                                                                                                    |   |
| Source Part     | VPULSE.Normal      |                                                                                                    |   |
| TD              | 0                  |                                                                                                    |   |
| TF              |                    |                                                                                                    |   |
| TR              |                    |                                                                                                    |   |
| V1              | 0                  | OK Abbrechen Übernehmen Hilfe                                                                                                    |   |
| V2              | 100 -              |                                                                                                    |   |

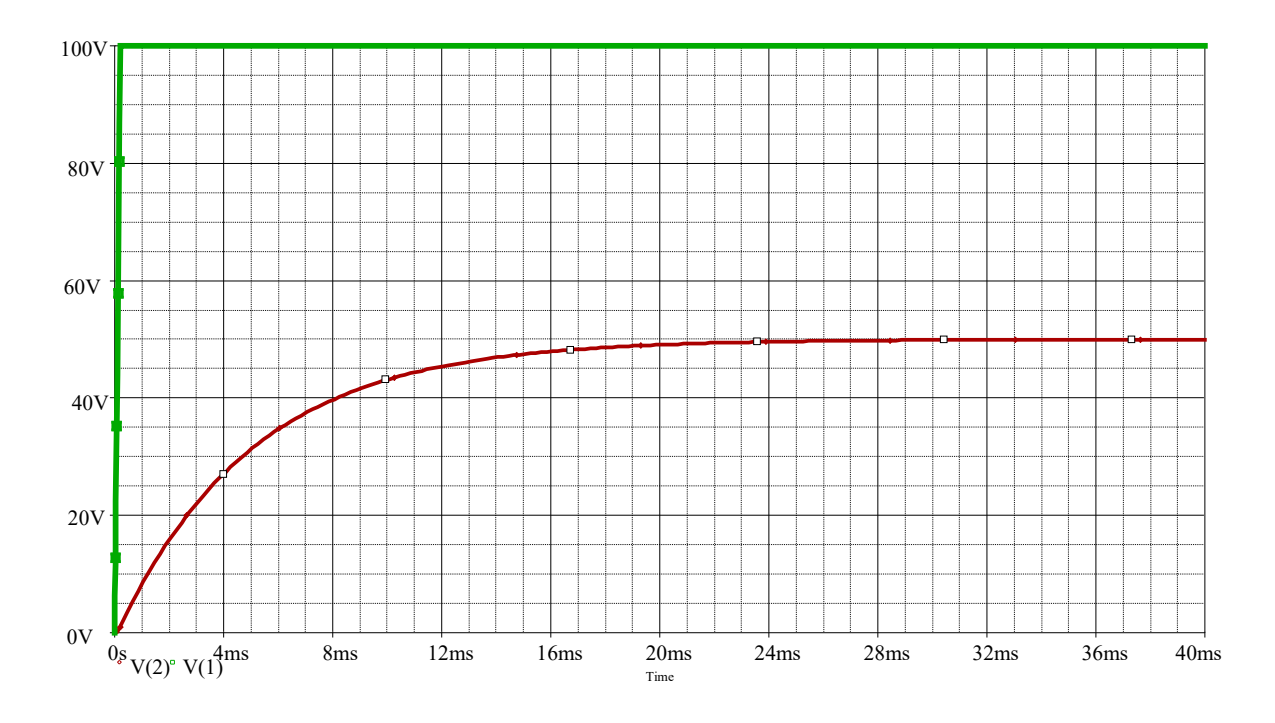

```
Tr+tf auf 0 setzen.... Ergebnis ansehen... Anstiegszeit = 0,2ms ( siehe max. Stepsize=200us)
Danach auch noch Stepsize weglassen... Anstiegszeit nun 0,4ms ( obwohl die Zeiten ja auf
Null gesetzt waren... )
```

## Warum kommt es zu diesen Fehlern?

Durch die Zeichnung wird der folgende Befehl generiert:

### V2 1 0 Pulse (V1 V2 td tr tf pw per)

Wenn jetzt z.B. tr und tf einfach weggelassen werden, nimmt der Simulator die Einstellungen für pw und per als An-und Abfallzeiten...

+ weiteres bis ca. ½ Std. vor Schluß...

danach eigenes Beispiel von den Studenten erzeugen lassen....( Pulsquelle ohne tr und tf )

Beispiel der Vorlesung...

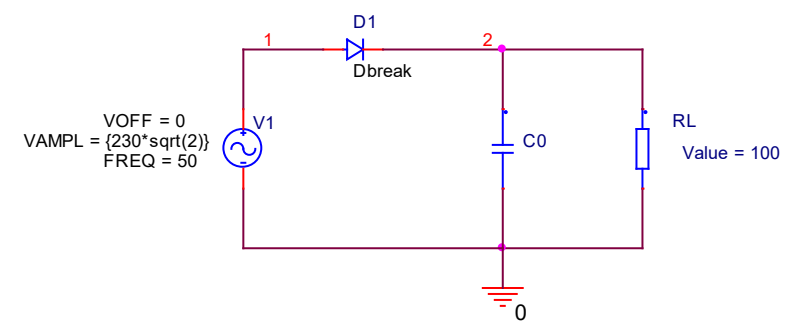

Mit einer Schrittweitenbegrenzung von 100us ergibt sich das folgende Bild:

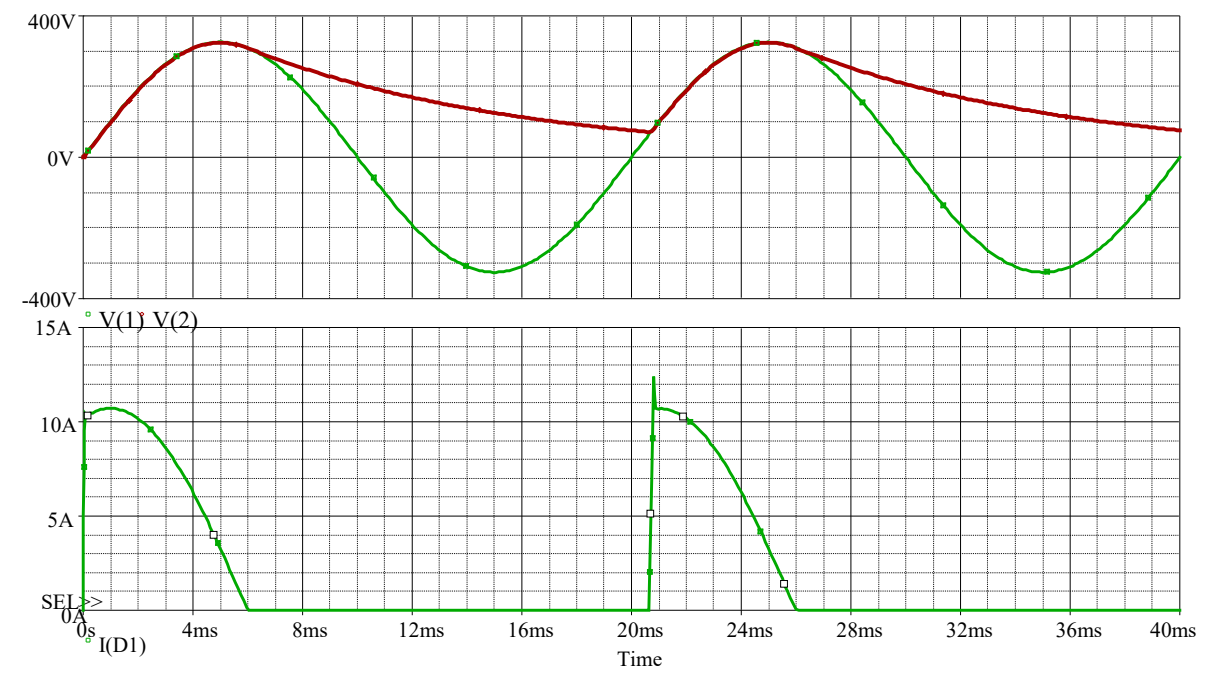

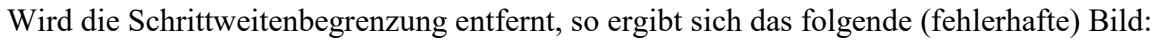

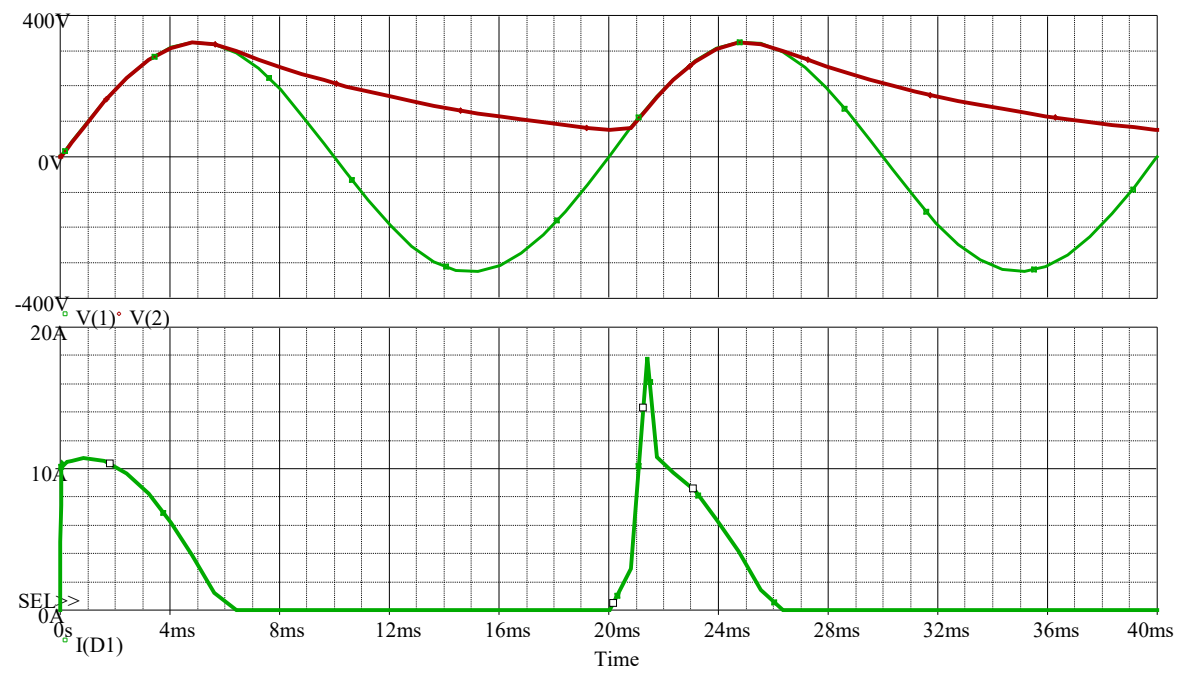